Click on 'Online Payment' from the main menu. Step 1: Fill Personal Information in Online Payment Form

| Part [1/3] : Personal Info                                  | गागाट.<br>rmation (व्यक्तिगत विवरण) | 1           |          |
|-------------------------------------------------------------|-------------------------------------|-------------|----------|
| Step 1 : Personal Details                                   | Step 2 : Payment Details            | Step 3      | : Finish |
| Name of Student (विद्यार्थी का नाम)<br>(As on X™ Marksheet) |                                     |             |          |
| Father's Name<br>(पिता का नाम)                              |                                     |             |          |
| Mobile<br>(मोबाइल नंबर)                                     |                                     |             |          |
| E-Mail<br>(ई-मेल)                                           |                                     |             |          |
| ADDRESS<br>(पत्र व्यवहार का पता)                            |                                     |             |          |
| Paying for ?<br>भुगतान क्यों कर रहें हैं?                   |                                     | Select Fees |          |
| Total Fees in Rs.<br>Total Fees (যুন্ক)                     |                                     |             |          |
| Late Fees in Rs.<br>Late Fees (বিল্म্ब যুন্ক)               |                                     | 0           |          |
|                                                             | Save a                              | nd Continue |          |

Step 2: Click on 'Pay Now' option to make online payment. Pay Amount by Internet Banking/Debit Card/Credit Card.

| ip 1 : Personal Cetalls | Step 2 : Payment Details                     | Step 3 Finish |
|-------------------------|----------------------------------------------|---------------|
| Pay Online to           | proceed futher.                              |               |
|                         | Dear State Please pay Admission form Pees Ra | 350 online.   |
|                         | Pay Now                                      |               |
|                         |                                              |               |
|                         |                                              |               |

Step 3: Enter your card or bank details and make online payment.

| * Cancel | Payu Pay ₹350.00                          | 🔒 Secure Prevent By Paya                               |
|----------|-------------------------------------------|--------------------------------------------------------|
|          | A methoda i singent en Destate            |                                                        |
|          | Payment Options : Cards (Credit/Debit)    |                                                        |
|          | Cards New Ords/Debit Card Drow Saved Card |                                                        |
|          | 🏦 thinks                                  |                                                        |
|          | G Pay B Exploy (MMIYY) & CVV 0            |                                                        |
|          | A Name on Card                            |                                                        |
|          | E Wales                                   |                                                        |
|          |                                           |                                                        |
|          |                                           |                                                        |
|          | Payor                                     | Activate Windows<br>Ge to Setlingi to activate Windows |

Step 4: Save or Print Payment Receipt.

| E/I                                                                    |            | NAAC Accredited "B" Grade College                                                                                                    |                                                          |
|------------------------------------------------------------------------|------------|----------------------------------------------------------------------------------------------------|----------------------------------------------------------|
|                                                                        |            | Online Payment Receipt                                                                                                    |                                                          |
| Receipt No.                                                            | :          | 1510                                                                                                    |                                                          |
| Name                                                                   | :          | ABITE UMADAINAN                                                                                                    |                                                          |
| Father<br>Name                                                         | :          | KALADI OverDite                                                                                                    |                                                          |
| Course/Cell/<br>Club/Other:                                            | :          | TRAINING, PLACEMENT AND INCUBATION CELL (CELL MEMBERSHIP<br>FEES- INR 150)(PLACEMENT APPLICATION FEE - INR 200)                                                                                                    |                                                          |
| College<br>Name                                                        | :          |                                                                                                    |                                                          |
| Reason                                                                 | :          | CELL                                                                                                    |                                                          |
| Form Fees                                                              | :          | 350/-                                                                                                    |                                                          |
| Late Fees                                                              | 1          | 0/-                                                                                                    |                                                          |
| Total Fees                                                             | :          | 350/-                                                                                                    |                                                          |
| Transaction<br>ID                                                      |            | dasd                                                                                                    |                                                          |
| Payment<br>Collected By                                                | -          | Pay U Money.                                                                                                    |                                                          |
| hereby decla<br>nt of time it is found that<br>non refundable.<br>2020 | re<br>t th | that I have made online payment for fees, for which details are mention<br>the receipt is fake or amount is not credited in ACES Account my form with a signature of Signature of Signature of | ned above. If at<br>III be rejected.<br>of the Candidate |